## 600 Ⅲ/1200 ⅢSP 購入ご使用時の設定手順

## ハードウェアウィザードの設定について

Windows 起動時、「不明なデバイスが検出されました」というメッセージが発生すること があります。

これは Windows のプラグアンドプレイ機能によりデバイス認識が固定されないケースで 発生すると推測されます。

また、デバイスマネージャ上で「その他のデバイス」と表示されますが、本製品は SCSI デ バイスドライバ上で Twain Driver が実質動作するため、スキャナの動作への影響はありま せん。

また下記の操作によりデバイス認識を Windows 上で再度固定することにより、ハードウェ アの追加ウィザードの要求を回避できます。

## Windows98 の場合

- 新しいハードウェアの追加ウィザードのダイアログボックスで「不明なデバイス」と 表示されたら【次へ】を押してください。
- 「特定の場所にある全てのドライバの一覧を作成しインストールするドライバを選択 する」にチェックをして【次へ】を押してください。
- 3. 一覧から「その他のデバイス」を選択して【次へ】を押してください。
- 製造元「不明」、モデル「サポート外のデバイス」と表示されますが、そのまま【次へ】 を押してください。
- 5. 次に警告がでますが【はい】を選び完了してください。

## Windows95 の場合

- 新しいハードウェアの追加ウィザードのダイアログボックスで「不明なデバイス」と 表示されたら【次へ】を押して下さい。
- 2. 次の画面で【完了】を押してください。

上記でハードウェアの追加ウィザードの要求を回避できます。